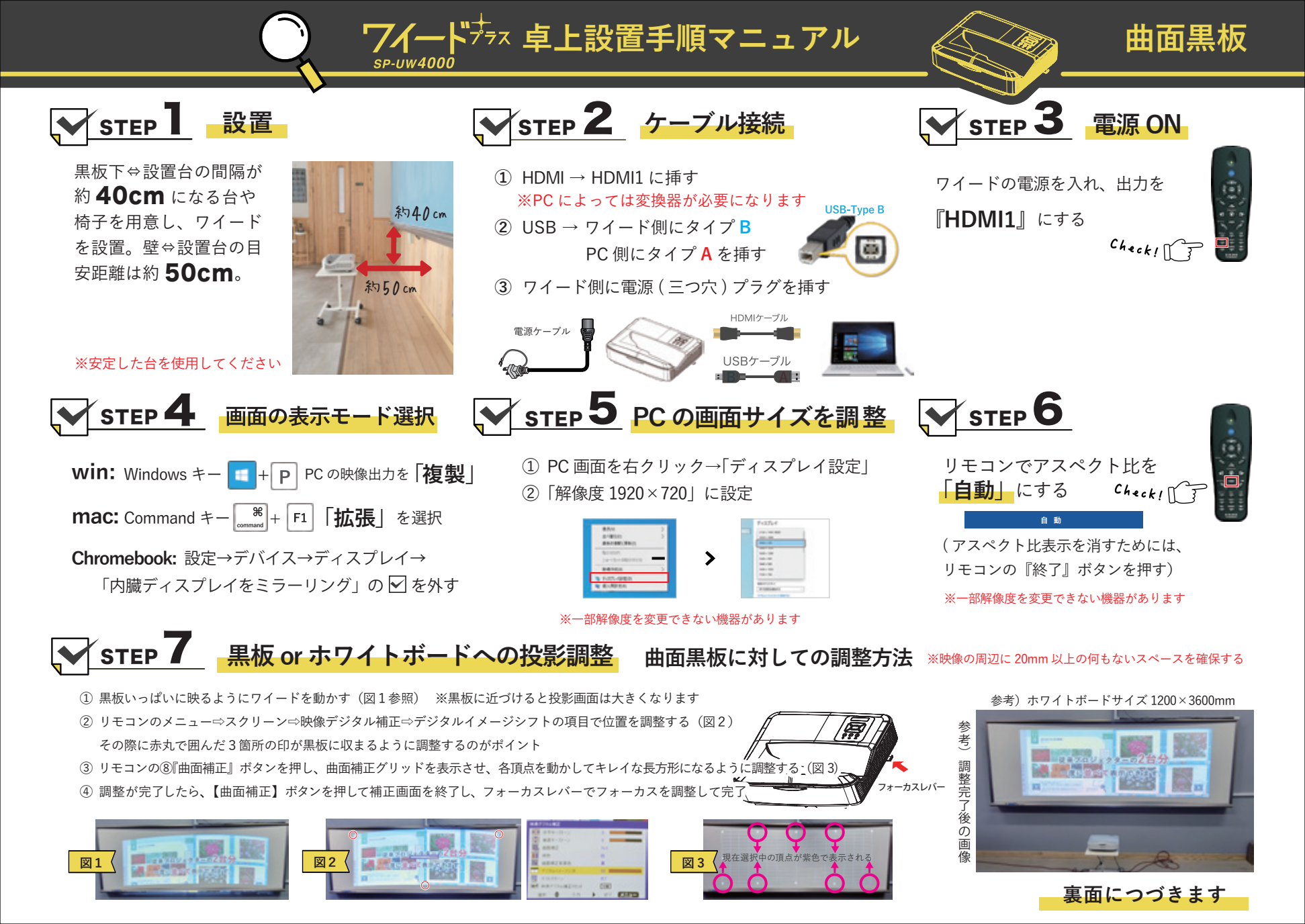

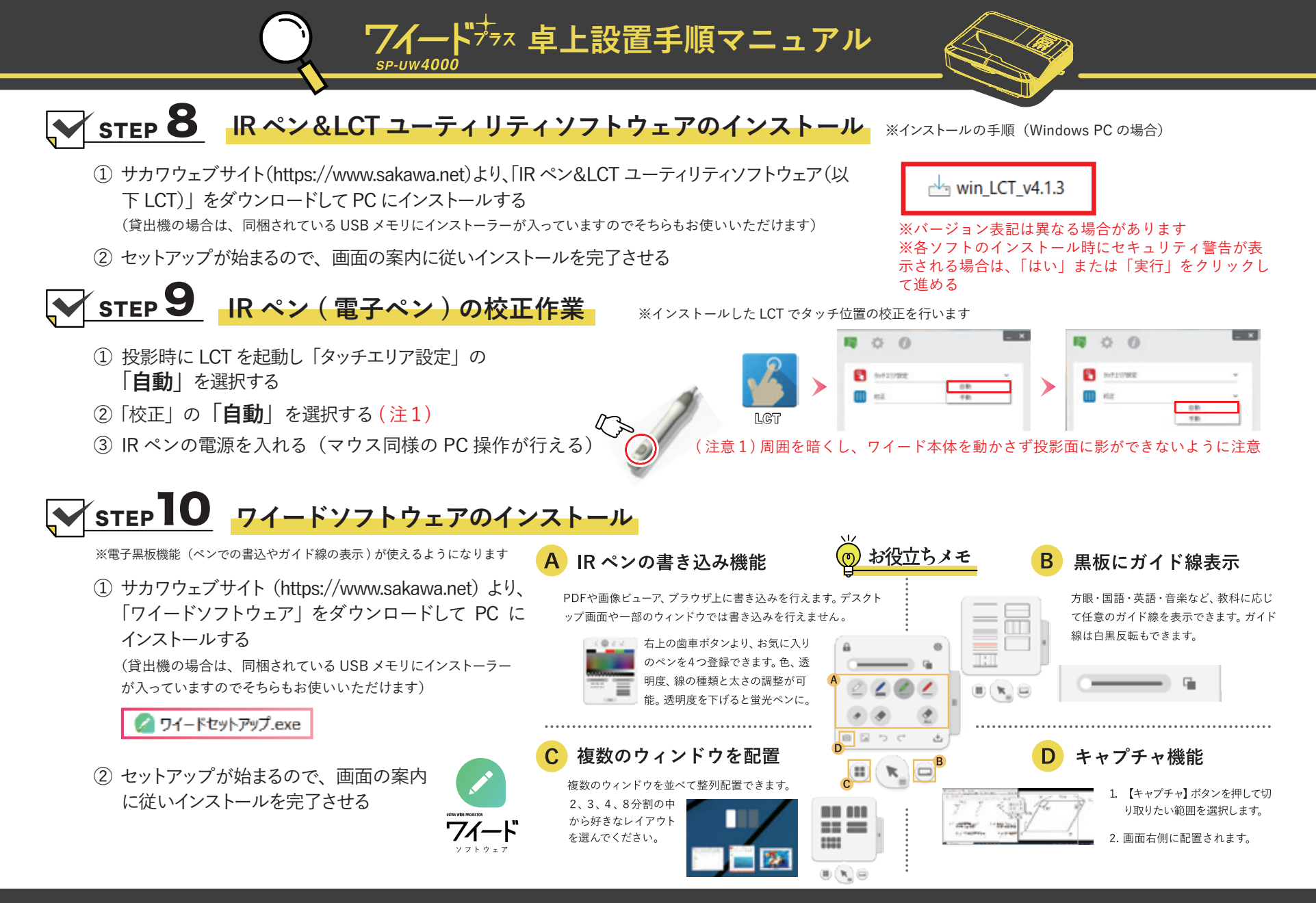

◆ SAKAWA 株式会社サカワ https://www.sakawa.net